# 児童用iPadのOSアップデートフロー

# 児童用iPadのOSアップデートフローを確認しましょう

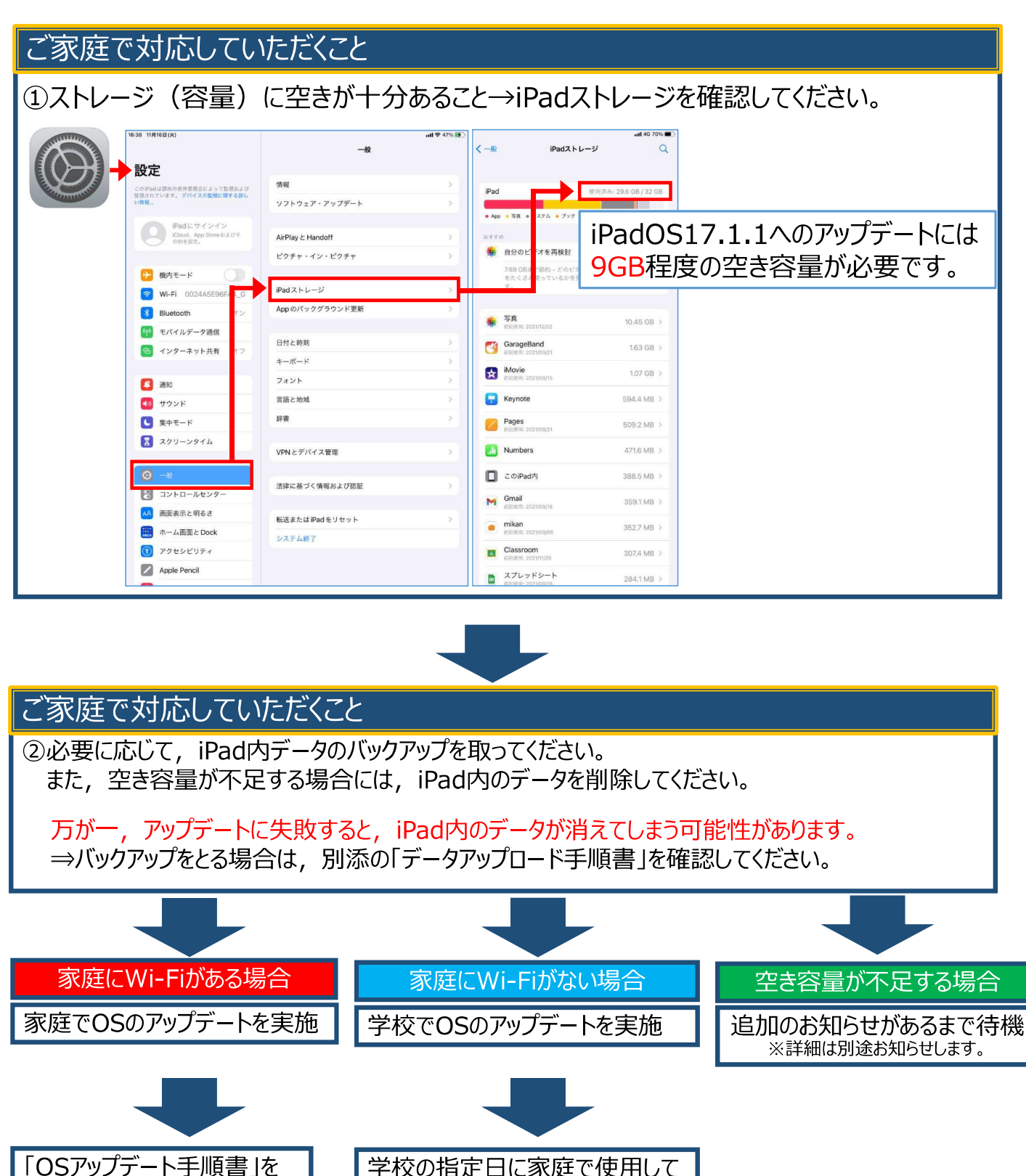

学校の指定日に家庭で使用して

いるiPad充電器を学校に持参

学校のWi-Fiに接続してアップデー

※中学年以上については、児童が 操作してアップデートすることも可能 ※アップデート後のバックアップデータ

トを実施します。

の削除は家庭で実施

参考に各家庭でアップデート

を実施してください。

# iPadOS 17へのアップデート手順

iPad 内に保存しているアプリのデータを Google ドライブにアップロードできたら、以下の 手順で iPadOS 17 へのアップデートを開始してください。

この手順書は,現在使用している児童用 iPad の OS のバージョンが 15 または 16 を 17 ヘ アップデートする操作を説明しています。

アップデートはご家庭の Wi-Fi の利用をお願いします。 トはできますが、 iPad OS のアップデートに使用すると、授業で使用するための月内の通信 量を確保できなくなります。

ご家庭で Wi-Fi に接続できないときは、担任の先生に伝えてください。学校の Wi-Fi を利用して担任の先生の指導のもと、学校でアップデートを行ってください。

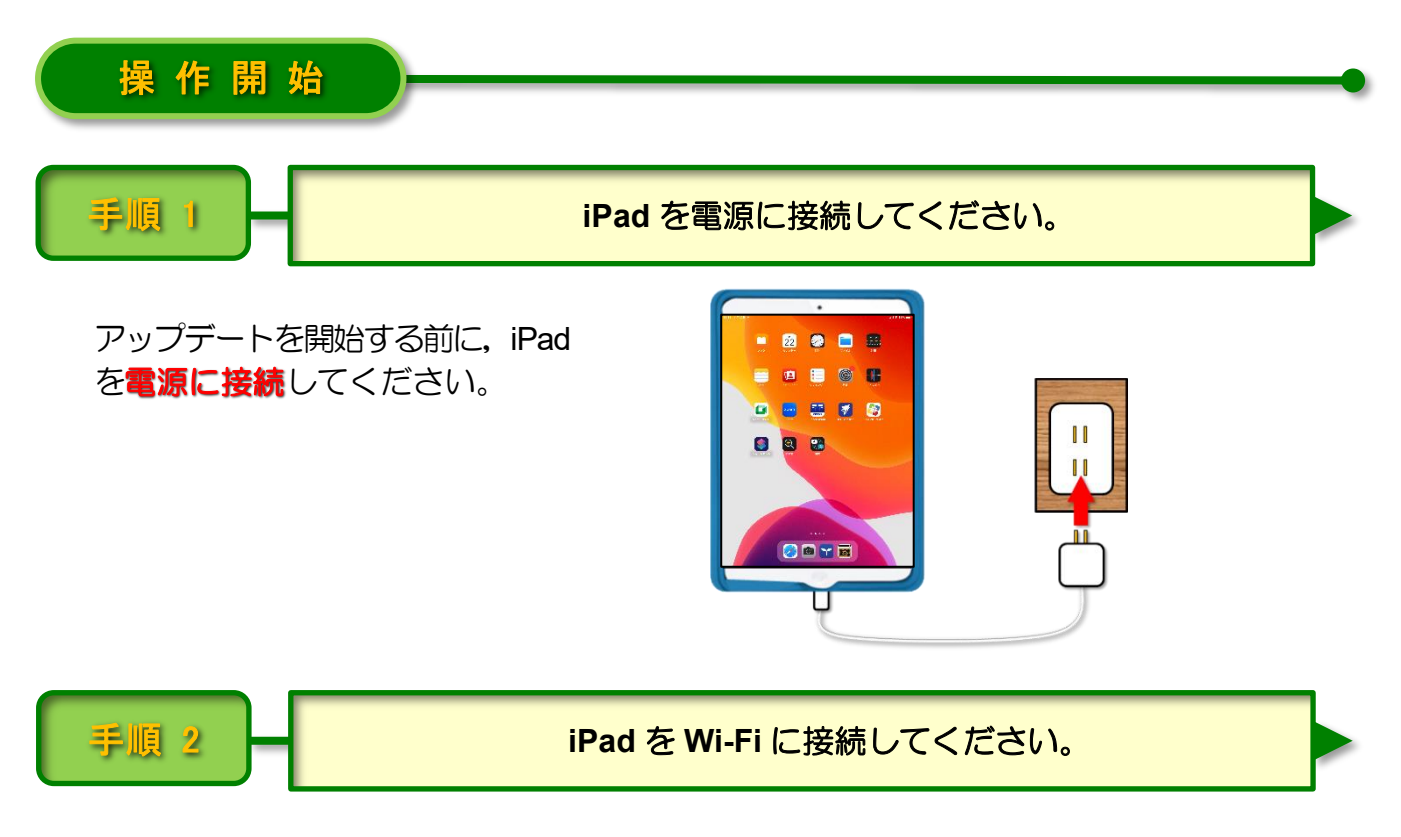

電源に接続した iPad をご家庭の Wi-Fi に接続してください。

| 14:38 11月22日(水 | )                                                                                                    |                  |                          | nil 🗢 86% 💷)     |     | 設定                                                                                                    | Wi-Fi                                                             | 編集                                      |
|----------------|----------------------------------------------------------------------------------------------------|------------------|--------------------------|------------------|-----|----------------------------------------------------------------------------------------------------|-------------------------------------------------------------------|-----------------------------------------|
|                | <b>7</b> 99                                                                                                    | *<br>22<br>nu>9- | <b>881</b> 77 14         | numpun<br>1991   | Ϋ́ς | 授されています。<br>使用<br>(Pad U サインイン<br>iCloud App Store およびそ<br>の地を"定。                                                                        | Wi-Fi<br>✓ 0024A5E96FA4_G                                         | <b>●</b> ≑ ()                           |
|                | ×ŧ                                                                                                    | Photo Booth      | 0<br>0<br>0<br>17429-    | RYXXE            |     | iPadOS 17.1.1が 5 ります <b>①</b> >                                                                                                    | マイネットワーク                                                          | <b>a</b> ≑ (j)                          |
|                | Meet (25.45)                                                                                                    | Zoom<br>Zoom     | Epson iPrint ISCC assist | IOS Self Service |     | <ul> <li>Wi-Fi 0024A5E96FA4_G</li> <li>Bluetootn オン</li> <li>モバイルデータ通信</li> </ul>                                                        | umu+>F>->                                                         |                                         |
|                | المحال           المحال           ا |                  | RUT                      |                  |     | <ul> <li>マンターネット共有 オフ</li> <li>通知</li> <li>リオン 4</li> </ul>                                                                              | その他                                                               | 通知し                                     |
|                |                                                                                                    |                  |                          |                  |     | サワンド           ・           ・           ・           ・           ・           ・           ・           ・           ・           ・           ・ | 35(87) C PE 903<br>接続したことのあるネットワークに自動的に接<br>るネットワークが見つからない場合は、接続可 | 通入ロック<br>続します。接続したことのあ<br>熊なネットワークをお知らせ |

※ これ以降の操作は iPad が Wi-Fi に接続された状態で行ってください。

iPadOS をアップデートできるようになると,[設定] アイコンに (赤い円の中に数字の1)が表示されます。

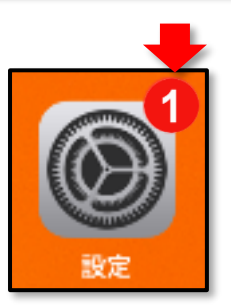

1 [設定] をタップします。

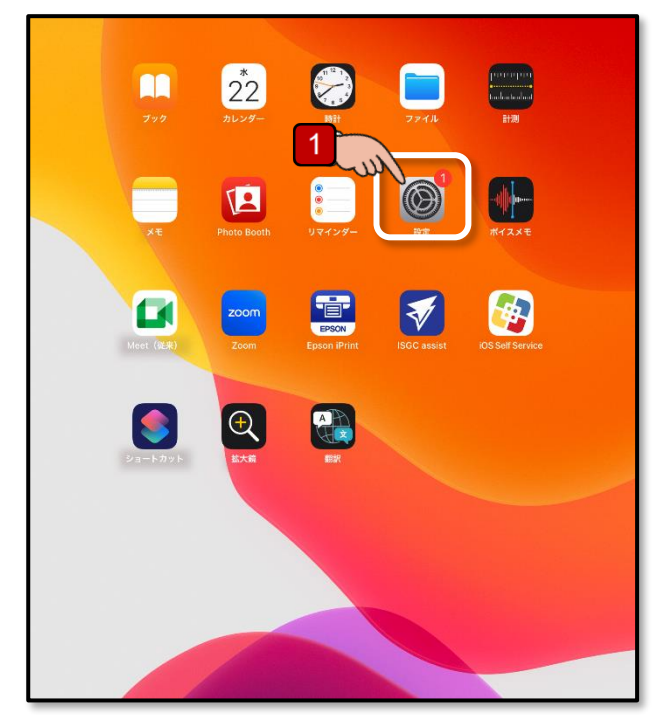

2 [一般] をタップします。

## 3 [ソフトウェア・アップデート] を タップします。

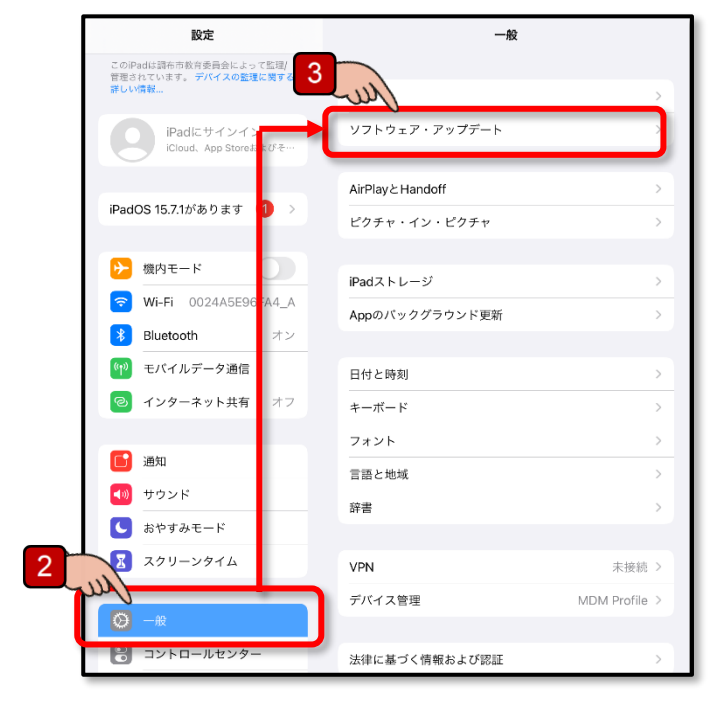

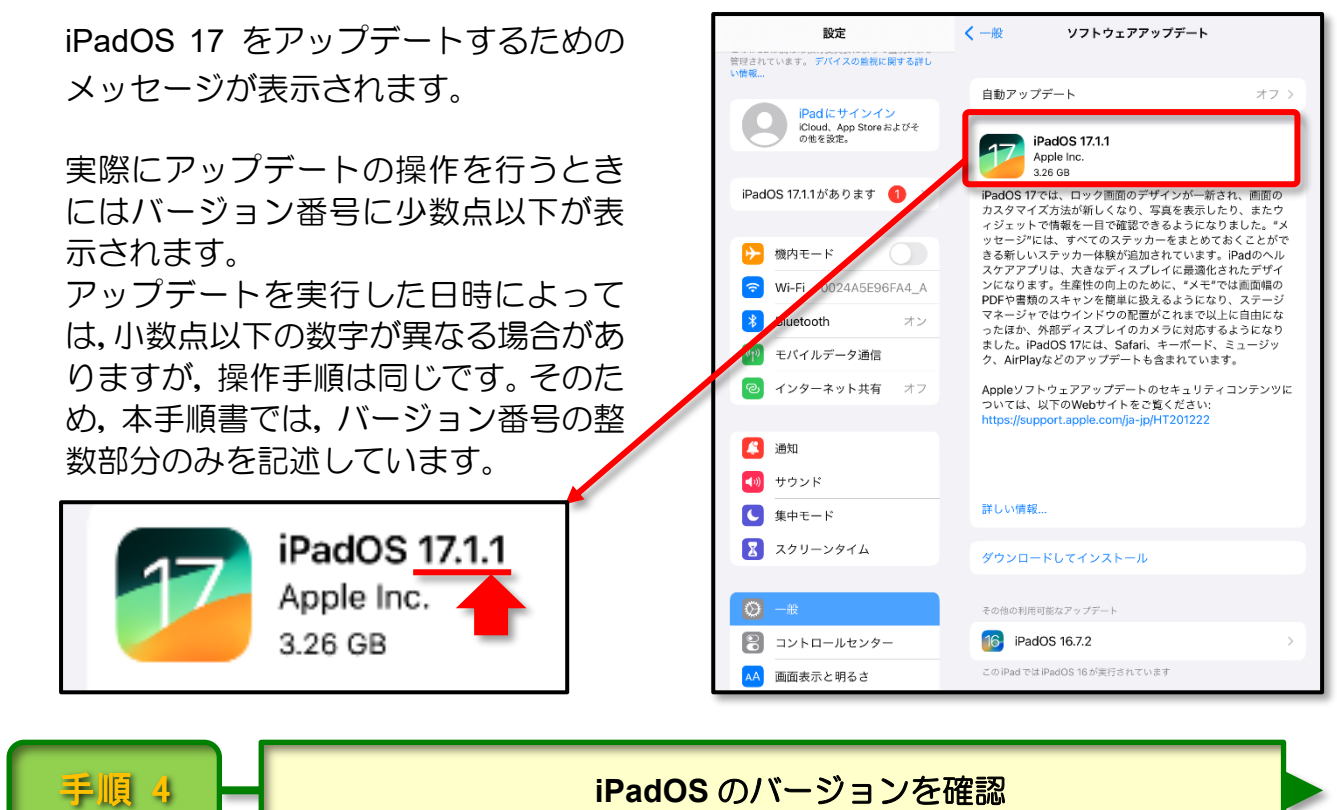

iPadOS のバージョンを確認

「ソフトウェア・アップデート」の画面で現在動作している iPadOS のバージョンを確 認してください。

| iPa | adO | S 1 | 5 | の | 場合 |
|-----|-----|-----|---|---|----|
|-----|-----|-----|---|---|----|

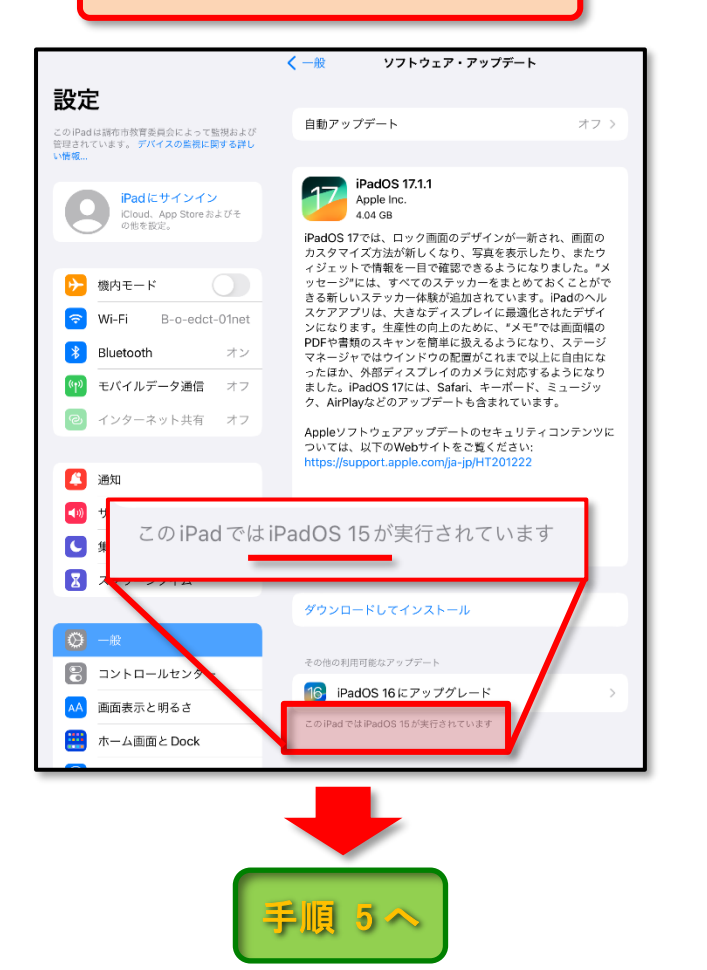

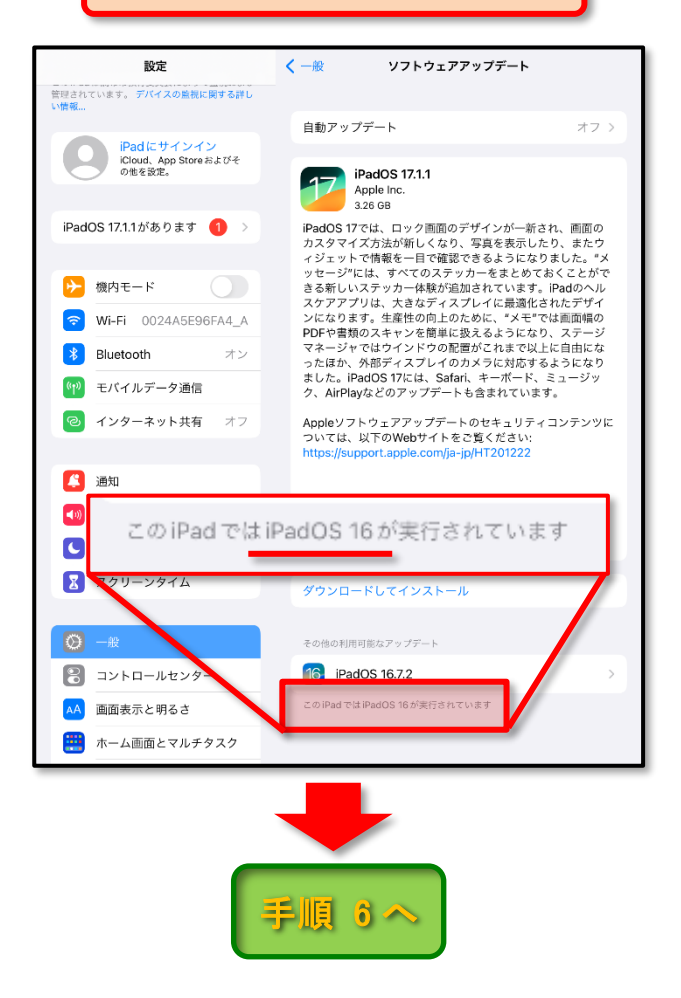

iPadOS 16 の場合

### 手順 5

#### iPadOS 15 から 17 へのアップデートを開始してください。

1 [ダウンロードしてインストール]を タップします。

アップデート用のソフトウェアがダウ ンロードされ自動的にアップデートの 準備が進行します。

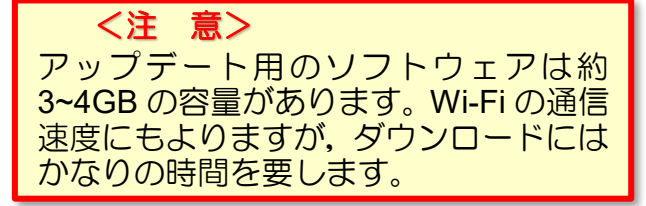

お願い:アップデート用ソフトウェア のダウンロードが途中で停止した場合 は,その時点でアップデートの操作を中 止して学校に持参し,担任の先生に「ア ップデートが途中で停止した」ことを 伝えてください。

iPadOS 17 のダウンロードが開始され

|                                                                                                    | < 一般 ソフトウェア・アップデート                                                                                                    |
|----------------------------------------------------------------------------------------------------|----------------------------------------------------------------------------------------------------|
| 設定<br>このPadは課告市教育委員会によって監視および<br>管理されています。デバイスの記載に関する詳し<br>い情報                                                                                                    | 自動アップデート オフ >                                                                                                    |
| Padにサインイン<br>にしいは、App Store Rまじそ<br>の世を設定。           使用モード         使用モード           ジ         Wi-Fi B-0-edct-01net           ジ         Bluetooth オン           ジ         モバイルデータ運信 オフ           ご         インターネット共有 オフ | PAdOS 17.11<br>Apple Inc.<br>2010 日本<br>2010 日本<br>PadoS 17では、ロック画面のデザインが一新され、画面の<br>カスタマイズ方法が新しくなり、写覧を表示したり。またウ<br>ィジェットで情報を一信で確認できるようになりました。*メ<br>マージでには、ずべてのステッカーをまとめておくことがで<br>さる新しいステッカー体験が追加されています。Padoの<br>カインクアプブリは、大きなディスプレイに 最適化されたデザイ<br>システンプトではウインドのの配置がごれまで以上に自由にな<br>かんだり、AmiPlayなどのカンプレイのカメラでは読すするようになり<br>かんだり、AmiPlayなどのアップデートも含まれています。<br>Apple マンクトウェアアップデートのではュリティコンテンツに<br>bttps://waprd_apple.com/a-in/df120727 |
| <ul> <li>通知</li> <li>サウンド</li> <li>集中モード</li> <li>スクリーンタイム</li> </ul>                                                                                                    | 詳しい情報<br>ダウンロードしてインストール                                                                                                    |
| <ul> <li>○ 一歳</li> <li>○ コントロールセンター</li> <li>▲ 画面表示と明るさ</li> <li>※ ホーム画面と Dock</li> <li>① アクセンビリティ</li> </ul>                                                                                                    | その他の利用可能なアップデート<br>1 iPadOS 16 にアップグレード ><br>このIPadでは IPadOS 15 が実行されています                                                                                                    |

< ─般

ソフトウェアアップデート

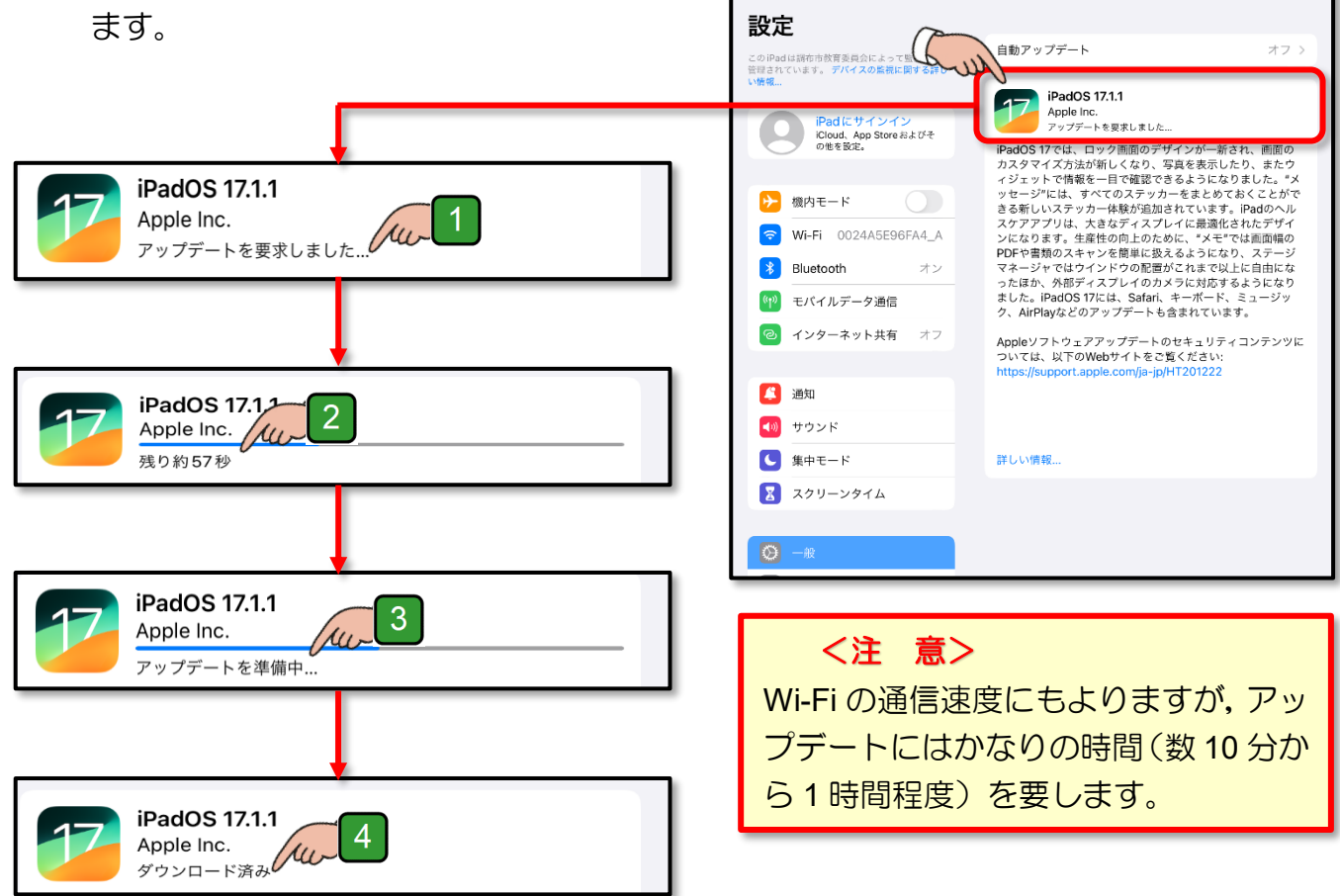

iPadOS 17 のダウンロードが完了する と、[**今すぐインストール**] と表示され た画面が表示されます。

2

[**今すぐインストール**] をタップします。

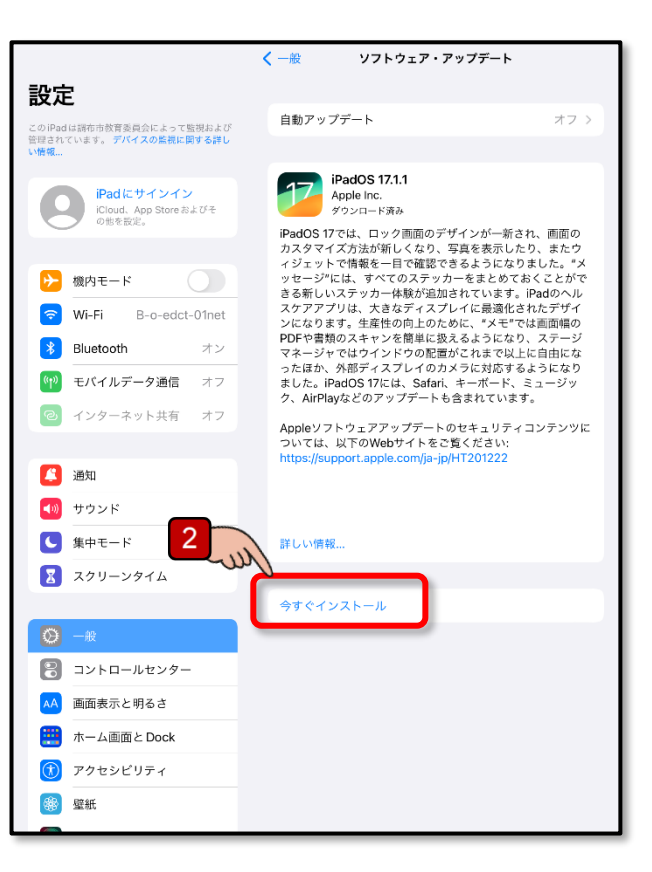

利用規約が表示される場合があります。

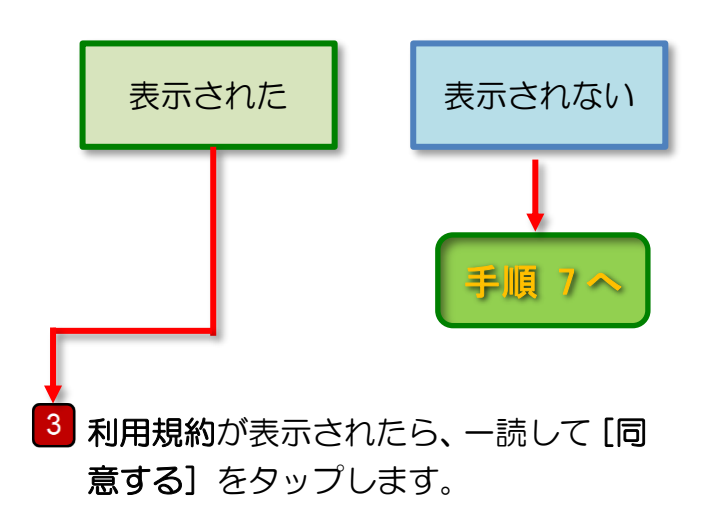

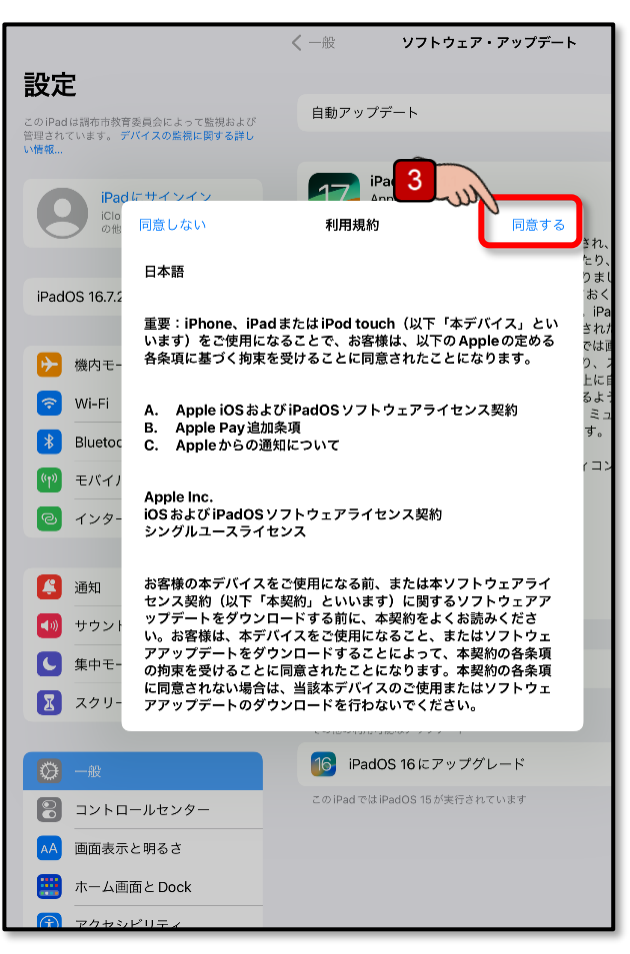

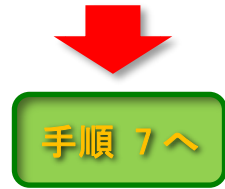

#### 手順 6

1 [ダウンロードしてインストール] を タップします。

アップデート用のソフトウェアがダウ ンロードされ自動的にアップデートの 準備が進行します。

〈注 意〉 アップデート用のソフトウェアは約 3~4GBの容量があります。Wi-Fiの通信 速度にもよりますが、ダウンロードには かなりの時間を要します。

お願い:アップデート用ソフトウェア のダウンロードが途中で停止した場合 は、その時点でアップデートの操作を中 止して学校に持参し、担任の先生に「ア ップデートが途中で停止した」ことを 伝えてください。

「モバイルデータ通信を使用してダウ ンロードしますか?」というメッセー ジが表示される場合があります。

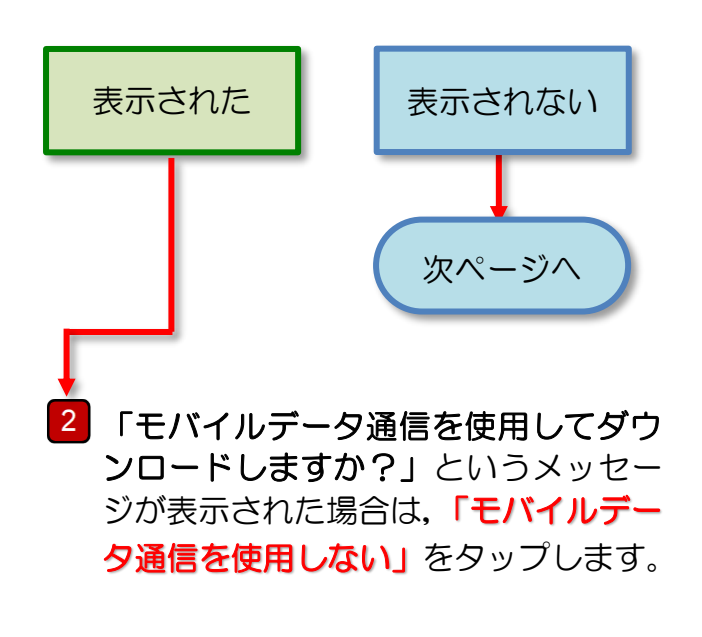

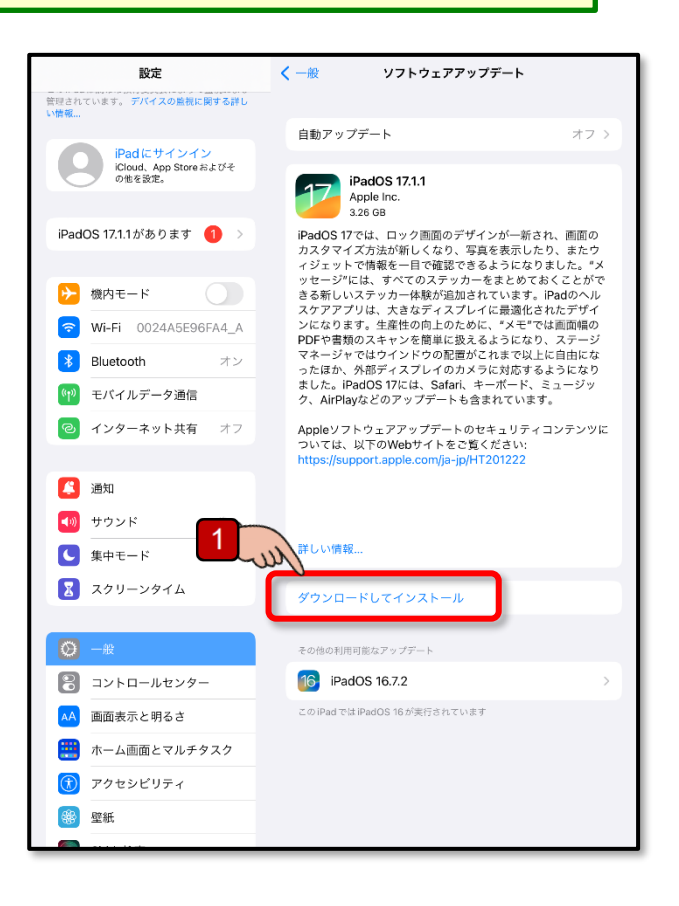

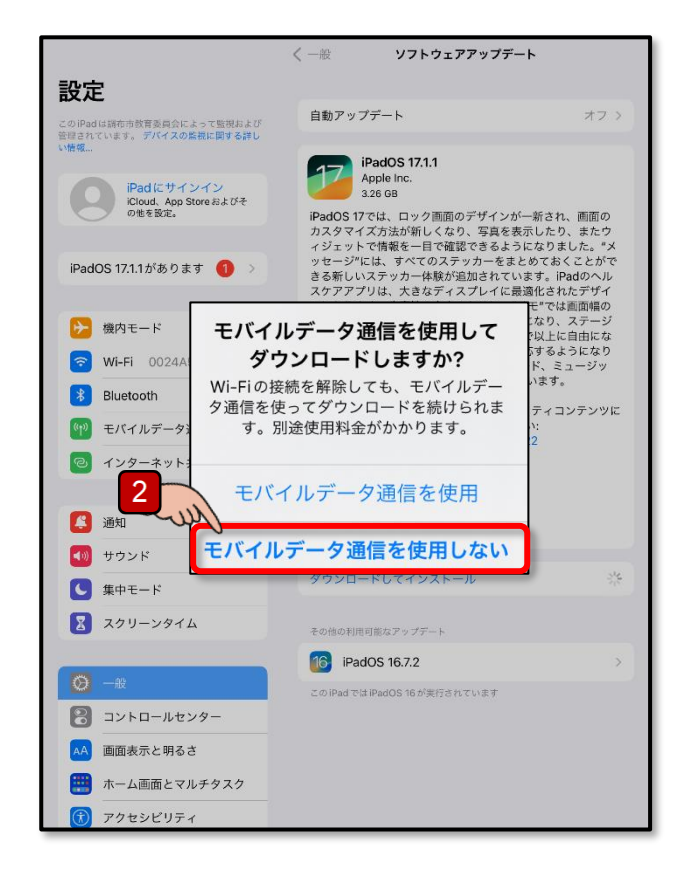

| iPadOS 17 のダウンロードが開始され                | く 一般 ソフトウェアアップデート                                                                                 |
|---------------------------------------|---------------------------------------------------------------------------------------------------|
| ます。                                   | 設定                                                                                                |
|                                       | このiPadは緑布市教育委員会によって転<br>日朝アップテート オフト<br>日報されています。デバイスの営業に関するロール                                   |
|                                       | iPadloS 17.1.1<br>Apple Inc.                                                                      |
|                                       | iCloud, App Store およびそ<br>の地を設定。<br>PadOS 17 クレック画面のデザインが一新され、画面の<br>カスタマイズ本は40時しくたり、空間を東京したり、またけ |
| iPadOS 1711                           | ハスノギイカス加加加してが、チスタをなかしたり、ホルフ<br>イジェットで情報を一目で確認できるようになりました。*メ<br>ッセージ"には、すべてのステッカーをまとめておくことがで       |
| Apple Inc.                            | マーム・シーム・シーム・シーム・シーム・シーム・シーム・シーム・シーム・シーム・シ                                                         |
| アップデートを要求しました                         | PDFや書類のスキャンを簡単に扱えるようになり、ステージ<br>マネージャではウインドウの配置がこれまで以上に自由にな<br>なり、クロージャではウインドウの配置がこれまで以上に自由にな     |
|                                       | P P P セバイルデータ通信 アメージック、AirPlayなどのアップデートも含まれています。                                                  |
|                                       | インターネット共有 オフ<br>Appleソフトウェアアップデートのセキュリティコンテンツに<br>ついては、以下のWebサイトをご覧くざさい。                          |
| · · · · · · · · · · · · · · · · · · · | https://support.apple.com/ja-jp/HT201222                                                          |
| iPadOS 17,7 2                         | ■ 2017 ■ 400 サウンド                                                                                 |
| Apple Inc. / W                        | () 集中モード         詳しい情報                                                                            |
| 残り#J5/ 秒                              | 🔀 スクリーンタイム                                                                                        |
|                                       |                                                                                                   |
|                                       |                                                                                                   |
| iPadOS 17.1.1 73                      | ▲ 1 1 1 1 1 1 1 1 1 1 1 1 1 1 1 1 1 1 1                                                           |
| Apple Inc.                            | 📰 ホーム画面とマルチタスク                                                                                    |
| アップデートを準備中                            | () アクセシビリティ                                                                                       |
|                                       | ● 壁紙                                                                                              |
| L .                                   |                                                                                                   |
|                                       | <注 意>                                                                                             |
| 17 iPadOS 17.1.1 4                    | Wi Fi の通信油度にキャのキオが、アッ                                                                             |
| Apple Inc. ///// ダウンロード済み             |                                                                                                   |
|                                       | ノテートにはかなりの時間(数10分か                                                                                |
|                                       | ら1時間程度)を要します。                                                                                     |

iPadOS 17 のダウンロードが完了すると、 [今すぐインストール] と表示された画面 が表示されます。

3 [今すぐインストール] をタップします。

|                                                | く一般                              | /フトウェア・アップデート                                      |                                |
|------------------------------------------------|----------------------------------|----------------------------------------------------|--------------------------------|
| 設定                                             |                                  |                                                    |                                |
| このiPadは調布市教育委員会によって監視および                       | 自動アップデー                          | r -                                                | オフ >                           |
| い情報                                            |                                  |                                                    |                                |
| iPad にサインイン<br>iCloud、App Store およびそ<br>の世を形定。 | iPadO<br>Apple I<br>איז איז      | <b>S 17.1.1</b><br>nc.<br>一ド済み                     |                                |
| UNITERACT                                      | iPadOS 17では、<br>カスタマイズ方法         | ロック画面のデザインが一新<br>が新しくなり、写真を表示し                     | され、画面の<br>たり、またウ               |
| 🃂 機内モード                                        | イジェットで情報<br>ッセージ"には、<br>キスギーいフテッ | iを一目で確認できるようにな<br>すべてのステッカーをまとめ「<br>・カー体験が追加されています | りました。"メ<br>こおくことがで             |
| SWi-Fi B-o-edct-01net                          | スケアアプリは、<br>ンになります。4             | カー体験が追加されています<br>大きなディスプレイに最適化<br>:産性の向上のために、"メモ"  | 。 IPadの ベル<br>されたデザイ<br>では画面幅の |
| ₿luetooth オン                                   | PDFや書類のスキ<br>マネージャではウ            | ャンを簡単に扱えるようにな<br>インドウの配置がこれまで以                     | り、ステージ<br>上に自由にな               |
| (**) モバイルデータ通信 オフ                              | ったほか、外部テ<br>ました。iPadOS           | ィスプレイのカメラに対応す<br>17には、Safari、キーボード、                | るようになり<br>ミュージッ                |
| インターネット共有 オフ                                   | ク、AirPlayなどの                     | りアップテートも含まれている<br>マアップデートのセキュリテ                    | ィコンテンツに                        |
|                                                | ついては、以下の<br>https://support.a    | )Webサイトをご覧ください:<br>apple.com/ia-ip/HT201222        | 1 1 2 7 2 7 10                 |
| 🚨 通知                                           |                                  |                                                    |                                |
| ◀  サウンド                                        |                                  |                                                    |                                |
| 集中モード                                          | 詳しい情報                            |                                                    |                                |
| ZOU-VOIL                                       | N                                |                                                    |                                |
|                                                | 今すぐインストー                         | -1L                                                |                                |
| <b>○</b> -₩                                    |                                  |                                                    |                                |
| 🕄 コントロールセンター                                   |                                  |                                                    |                                |
| ▲▲ 画面表示と明るさ                                    |                                  |                                                    |                                |
| 📰 ホーム画面と Dock                                  |                                  |                                                    |                                |
| (1) アクセシビリティ                                   |                                  |                                                    |                                |
| 璧紙                                             |                                  |                                                    |                                |
|                                                |                                  |                                                    |                                |

| 手順 7 |  |
|------|--|
|------|--|

アップデートの検証が開始され、その後iPad が再起動します。

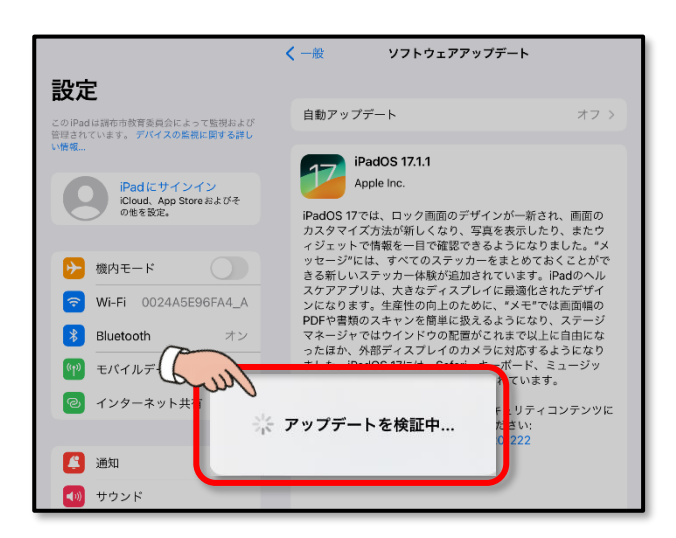

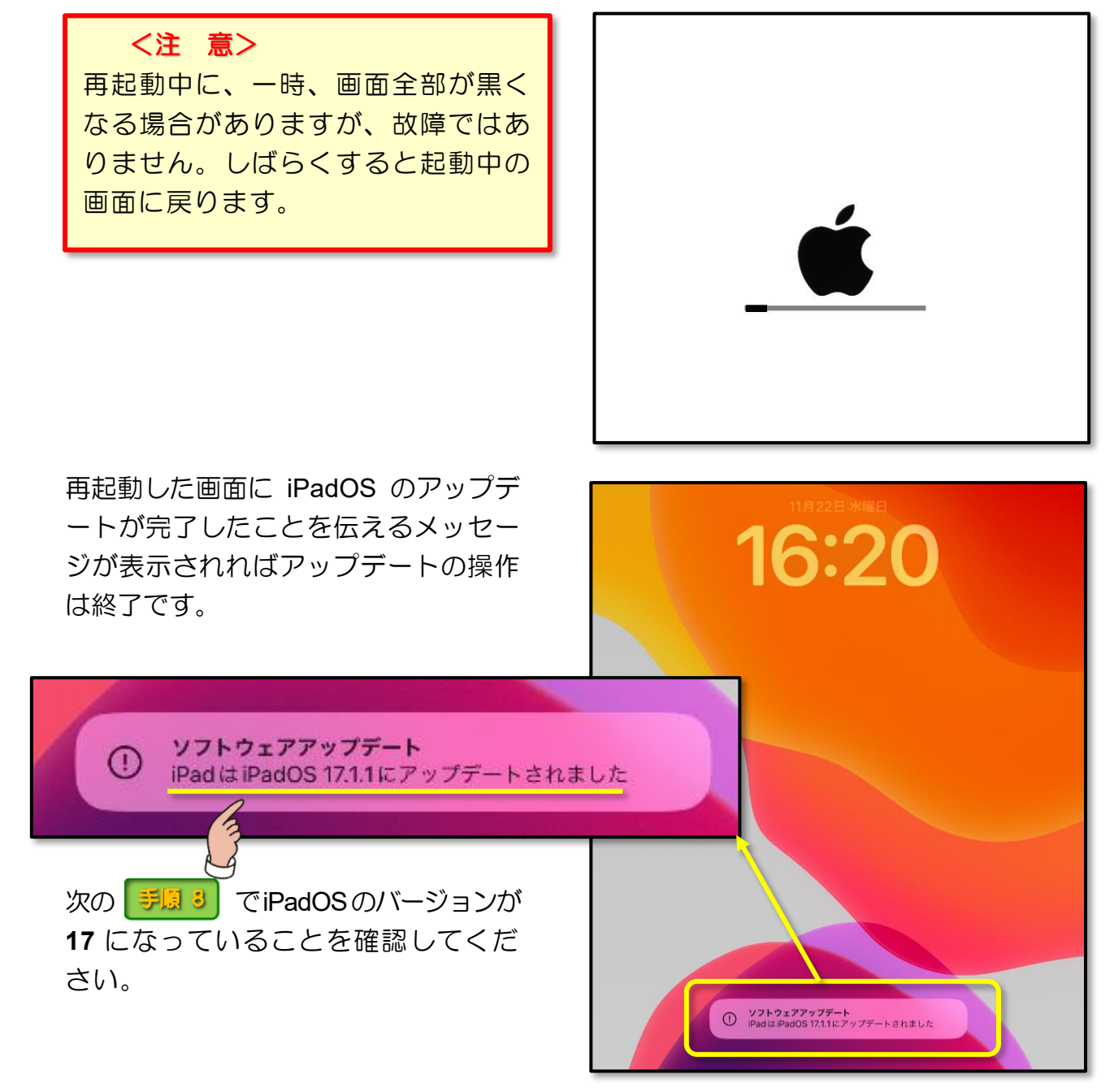

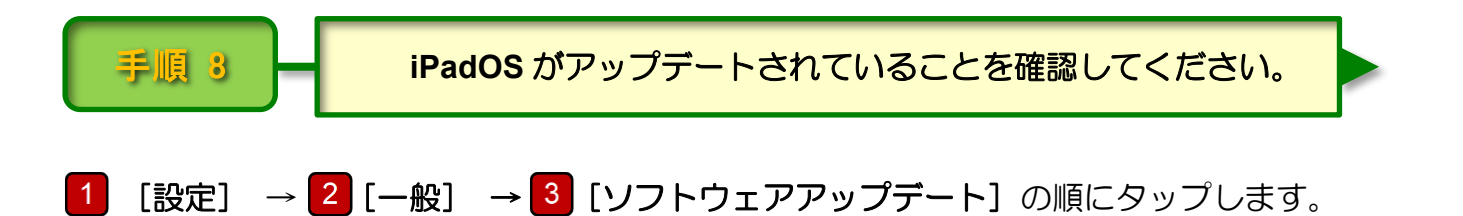

[ソフトウェアアップデート]の画面で [iPadOS バージョン]の項目に「17.1.1」と表示されていれば, iPadOS のアップデートは完了です。

※ アップデートを実行した日時によっては、バージョン番号の小数点以下の数字が異なる場合があります。

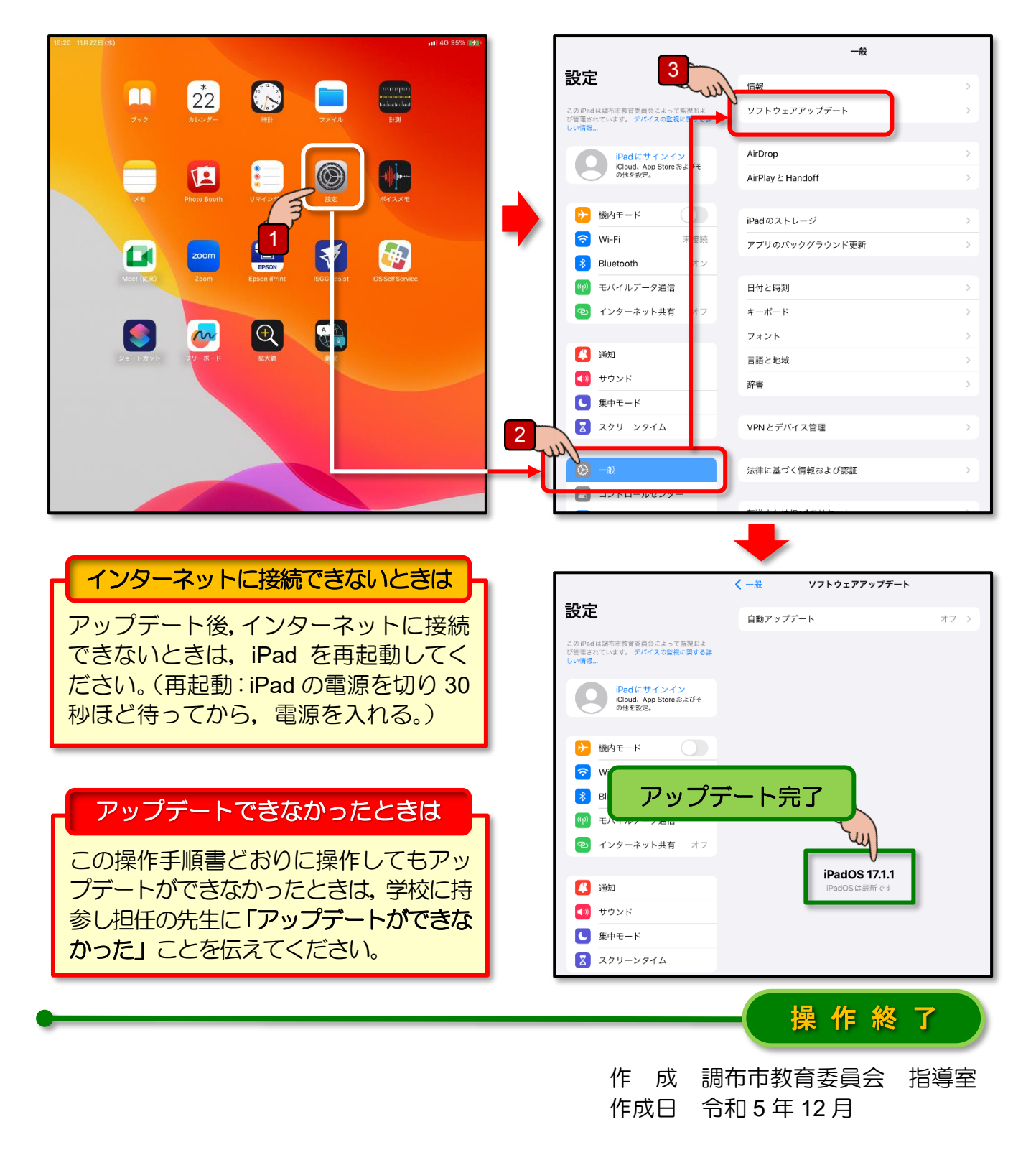